# **Academic Success Centre**

Supporting your academic skills development.

# **Activating Accommodations Online**

You must activate your accommodations online through <u>ClockWork</u> at the start of every semester. This allows your accommodations to be communicated to your instructors through a Letter of Accommodation. As well, you need to activate each term in order to be able to book any exams with your approved exam accommodations.

# 1. ACCOMMODATIONS

### a. Open 'Accommodations' in ClockWork:

- i. Select the appropriate academic term.
- ii. Follow the on-screen instructions

| Main menu                  |                                                                                                    | 😂 🔒                                                   | 3T . log out |
|----------------------------|----------------------------------------------------------------------------------------------------|-------------------------------------------------------|--------------|
| Accommodal                 | tons FAQ Submit a comment Help                                                                                            |                                                       |              |
| Request A                  | ccommodations                                                                                                    |                                                       |              |
| You can use th<br>started. | his page to request accommodations for your courses. Click the 'Requ                                                      | est' button on your first course in the list below to | o get        |
| Your courses:              |                                                                                                    | Show term: Summer Session 2017                        | Refresh      |
| Course                     | Status                                                                                                    | Request                                               | Letter       |
| MATH 99<br>Section A01     | Waiting for student to request<br>Please dick the 'Request' button to the right in order to complete the request process. | Request                                               |              |
| ENGG 99<br>Section A01     | Waiting for student to request<br>Please dick the 'Request' button to the right in order to complete the request process. | Request                                               |              |
| FREN 99<br>Section A01     | Waiting for student to request<br>Please dick the 'Request' button to the right in order to complete the request process. | Request                                               |              |

# 2. COURSES TO REQUEST

- a. If accommodation needs differ from course to course:
  - i. Enter accommodation requests separately for each course.

## b. If accommodation needs are the same for all courses:

i. Use the 'Check-All' function.

# 3. YOUR ACCOMMODATIONS

### a. If you require all accommodations (for one course or for all courses):

- i. Use the 'Check-All' function under the "Your Accommodations" list.
- ii. Select 'My accommodation(s) are correct the way they are.'

#### b. If you require only some of your approved accommodations:

- i. Uncheck accommodations that you do not require.
- ii. Select 'I need to change or remove accommodation(s).'

#### c. If you need to update and/or revise your accommodations:

- i. Select "I need additional accommodations".
- ii. Enter specifics in the 'Optional note' section. Note: If you request changes to your accommodations, please allow time for Accessibility Advisors to review and respond.

### d. Read the terms:

- i. Check off "I agree to the terms outlined above".
- ii. Click the 'Submit' button.

| Main menu                                                                                                    |                                                                                                    | 😂 🤰 3T. jog out                                                                                    |  |
|----------------------------------------------------------------------------------------------------|----------------------------------------------------------------------------------------------------|----------------------------------------------------------------------------------------------------|--|
| Request Accommod                                                                                                    | ations                                                                                                    |                                                                                                    |  |
| Please review the information<br>require changes your request                                                                                 | n listed below and indicate w<br>t will be submitted for review                                                                                                    | whether you need changes to your accommodations at this time. If your accommodations<br>w.         |  |
| Your accommodation                                                                                                    | ns:                                                                                                    | Courses to request:                                                                                |  |
| Is Break Rate: 5 min/hr                                                                                                    |                                                                                                    | FOR 99 section A01                                                                                 |  |
| table height adjustible                                                                                                    |                                                                                                    | SCI 99 section A01                                                                                 |  |
| computer personal laptop                                                                                                    |                                                                                                    | ARTS 99 section A01                                                                                |  |
| Respondus Lock-Down Browser                                                                                                    |                                                                                                    | check all sheck none                                                                               |  |
| Classroom Accessibility (r                                                                                                    | nobility)                                                                                                    |                                                                                                    |  |
| check all check none                                                                                                    |                                                                                                    |                                                                                                    |  |
| Please indicate if your<br>accommodations require any<br>changes:                                                                             | <ul> <li>My accommodation(s) are correct the way they are.</li> <li>I need additional accommodations.</li> <li>I need to change or remove accommodation(s).</li> </ul> |                                                                                                    |  |
| Optional note:                                                                                                    |                                                                                                    |                                                                                                    |  |
| Terms                                                                                                    |                                                                                                    |                                                                                                    |  |
| Website Privacy (amp; Sec<br>shared only with your wri<br>processes your personal d<br>address) is automatically<br>provide service. For this | urity - SAS is committed<br>tten permission. Informat<br>ata for providing access<br>collected and stored in<br>purpose, we consult ano                                | to ensuring privacy and accuracy of your confidential information. It is tion we collect about you |  |
|                                                                                                    | d.(i,ii)                                                                                                    | I agree to the terms outlined above                                                                |  |
|                                                                                                    |                                                                                                    | Submit Cancel                                                                                      |  |

# 4. GENERATE LETTERS OF ACCOMMODATION

- a. Once your accommodations are activated, your instructor is notified that your Letter of Accommodation is available for review.
- b. Download and save your "Letters of Accommodation" for your records.

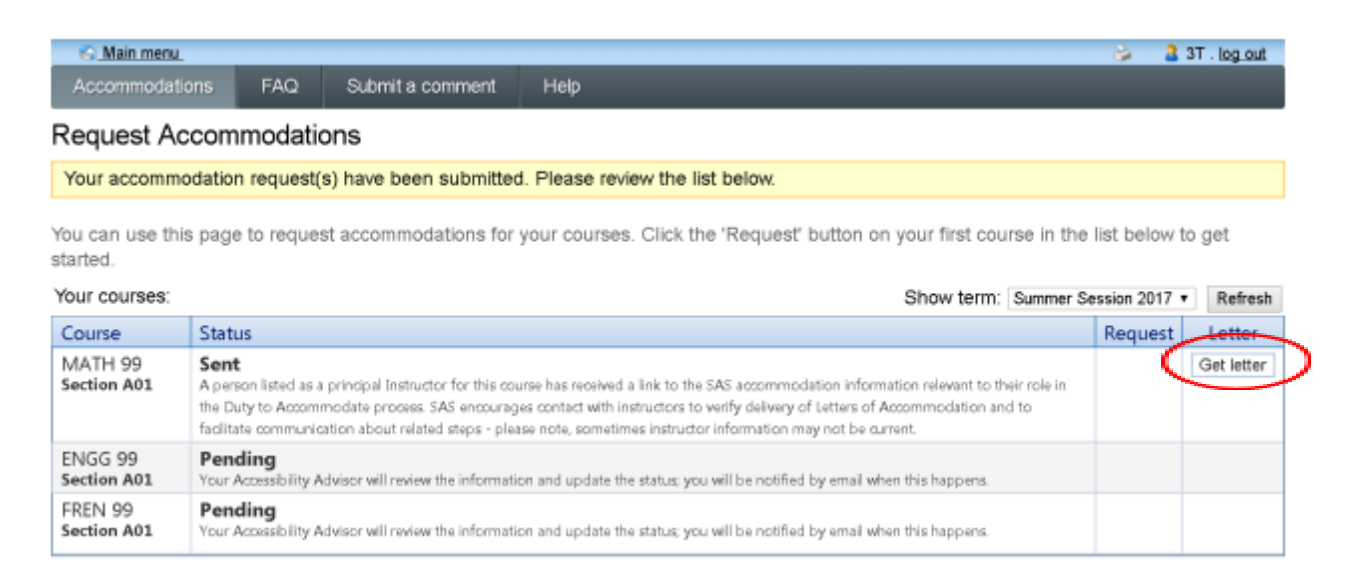

Once you have completed this process, you will receive an automated email with the subject line "Accommodation Activation Update & Next Steps". This email directs you to now book your exams.